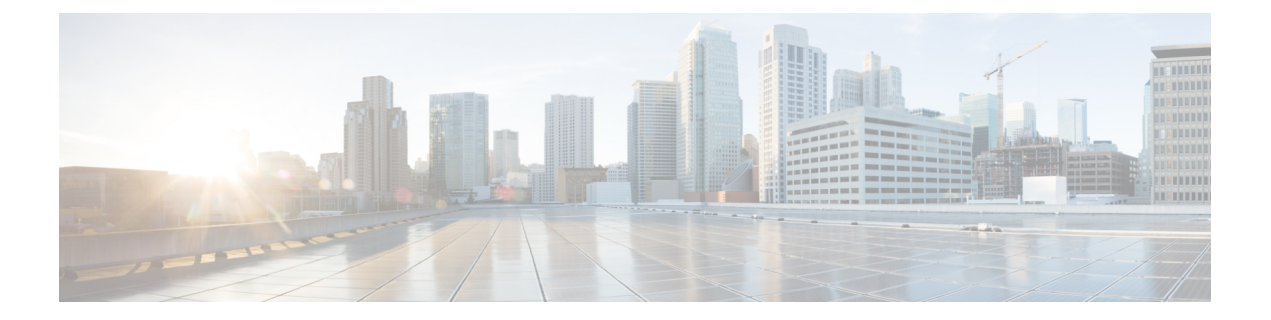

# Login OLT

- About User Logins, on page 1
- How to Configure Different Methods of User Logins on an OLT, on page 2

## **About User Logins**

You can use one of the following methods to log in to an Optical Line Terminal (OLT):

- · Console port: You can log in to an OLT directly through the console port.
- Telnet: You can configure an OLT as a Telnet server. By default, the Telnet Server feature is enabled on an OLT but without an IP address, the client OLT cannot log in to the server OLT. To set up a login through Telnet, configure the IP address on the OLT through the console port. After the IP address is configured on the OLT Telnet server, you can configure other OLTs as Telnet clients.
- SSH: You can configure an OLT as an SSH server, but not an SSH client. The SSH Server feature is disabled on the OLT by default. Log in to the OLT through the console port to enable the SSH Server feature and configure the SSH settings.

To set up SSH login on an OLT, perform the following steps:

- 1. Open SSH.
- **2.** Configure the default key.
- 3. Activate the default key.

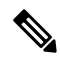

Note The key file and configuration are saved on the flash drive and are not decompiled.

• Network Management Software (NMS): The OLT supports login management through the NMS software.

The SNMP server function is required for the operation of the NMS. The SNMP server function is not supported on certain OLTs. For certain OLTs, the SNMP server is enabled by default after the corresponding device is switched on; the SNMP server cannot be disabled.

By default, the SNMP server has the following communities configured:

• Private community with read-write authority.

• Public community with read-only authority.

## How to Configure Different Methods of User Logins on an OLT

The following sections provide information on how to configure different methods of user logins on an OLT.

#### Setting Up Console Port Login on an OLT

To login in to an OLT through the console port, perform this procedure.

- **Step 1** Connect the DB-9 connector of the serial cable into the 9-pin serial port of the PC, and the RJ-45 connector into the console port of the OLT.
- **Step 2** Run a terminal software, such as Windows HyperTerminal.

Configure the following parameters through the terminal software:

- Configure the baud rate as 9600
- Configure the data bits as8
- · Configure the parity as none
- Configure the stop bits as 1

The serial parameters are configured.

**Step 3** Follow the prompts to key in the username and password to log in into the OLT. The default username is admin, and the default password is 123456. You must change the password after logging in to the device (For information on how to modify the password, see User Management Configurations).

### Setting Up Telnet Login on an OLT

To set up Telnet login on an OLT, you must perform the following configurations.

#### Configuring an OLT as the Telnet Server

To configure an OLT as the Telnet server, perform this procedure.

| Pr | oce | du | re |
|----|-----|----|----|
|    | υυυ | սս |    |

|        | Command or Action | Purpose                           |
|--------|-------------------|-----------------------------------|
| Step 1 | enable            | Enables privileged EXEC mode.     |
|        | Example:          | Enter your password, if prompted. |
|        | Device> enable    |                                   |

|        | Command or Action                                 | Purpose                                                                                                  |
|--------|---------------------------------------------------|----------------------------------------------------------------------------------------------------|
| Step 2 | configure terminal                                | Enters global configuration mode.                                                                        |
|        | Example:                                          |                                                                                                    |
|        | Device# configure terminal                        |                                                                                                    |
| Step 3 | telnet enable                                     | Enables Telnet on the OLT and configures the OLT as the                                                  |
|        | Example:                                          | Telnet server.                                                                                           |
|        | Device(config)# <b>telnet enable</b>              |                                                                                                    |
| Step 4 | telnet disable                                    | (Optional) Disables Telnet on the OLT.                                                                   |
|        | Example:                                          |                                                                                                    |
|        | Device(config)# <b>telnet disable</b>             |                                                                                                    |
| Step 5 | telnet limit value                                | (Optional) Limits the number of users who can log in to the                                              |
|        | Example:                                          | Telnet server.                                                                                           |
|        | Device(config)# <b>telnet limit 10</b>            | <i>value</i> : The number of users. The range is from 0 to 5.                                            |
| Step 6 | exit                                              | Exits global configuration mode.                                                                         |
|        | Example:                                          |                                                                                                    |
|        | Device(config)# exit                              |                                                                                                    |
| Step 7 | <pre>stop telnet client {all   terminal_id}</pre> | (Optional) Removes logged-in Telnet clients.                                                             |
|        | Example:                                          | • all: All the Telnet clients.                                                                           |
|        | Device# <b>stop telnet client</b>                 | • <i>terminal_id</i> : Telnet clients logged in through a particular terminal. The range is from 0 to 5. |
| Step 8 | [no] timeout                                      | (Optional) Enables client timeout.                                                                       |
|        | Example:                                          | Use the <b>no timeout</b> command to disable client timeout.                                             |
|        | Device# <b>timeout</b>                            |                                                                                                    |
| Step 9 | timeout value                                     | (Optional) Configures the client timeout period.                                                         |
|        | Example:                                          | <i>value</i> : The period of inactivity, after which the client is                                       |
|        | Device# timeout 10                                | logged out. The default is 20. The range is from 1 to 480.                                               |

### Logging in to the Telnet Server Through an OLT

To log in to the Telnet server through an OLT, perform this procedure.

| Procedu | Ire |
|---------|-----|
|---------|-----|

|        | Command or Action     | Purpose                           |
|--------|-----------------------|-----------------------------------|
| Step 1 | enable                | Enables privileged EXEC mode.     |
|        | Example:              | Enter your password, if prompted. |
|        | Device> <b>enable</b> |                                   |

|        | Command or Action                                     | Purpose                                                         |
|--------|-------------------------------------------------------|-----------------------------------------------------------------|
| Step 2 | {telnet telnet6} server-ip [port-number   /localecho] | Logs in into the Telnet server.                                 |
|        | Example:                                              |                                                                 |
|        | Device# telnet 192.0.2.1                              |                                                                 |
| Step 3 | configure terminal                                    | Enters global configuration mode.                               |
|        | Example:                                              |                                                                 |
|        | Device# configure terminal                            |                                                                 |
| Step 4 | [no] telnetclient timeout                             | (Optional) Enables timeout.                                     |
|        | Example:                                              | Use the <b>no telnetclient timeout</b> command to disable       |
|        | <pre>Device(config)# telnetclient timeout</pre>       | timeout.                                                        |
| Step 5 | telnetclient timeout [value]                          | (Optional) Configures the Telnet client timeout period.         |
|        | Example:                                              | value: The period of inactivity, after which the client is      |
|        | Device(config)# telnetclient timeout 10               | logged out. The default is 20 mins. The range is from 1 to 480. |

## Setting Up SSH Login on an OLT

To set up SSH login on an OLT, perform this procedure.

|        | Procedure                           |                                                                   |
|--------|-------------------------------------|-------------------------------------------------------------------|
|        | Command or Action                   | Purpose                                                           |
| Step 1 | enable                              | Enables privileged EXEC mode.                                     |
|        | Example:                            | Enter your password, if prompted.                                 |
|        | Device> <b>enable</b>               |                                                                   |
| Step 2 | configure terminal                  | Enters global configuration mode.                                 |
|        | Example:                            |                                                                   |
|        | Device# configure terminal          |                                                                   |
| Step 3 | [no] ssh                            | Enables SSH.                                                      |
|        | Example:                            | Use the <b>no ssh</b> command to disable SSH.                     |
|        | Device(config)# <b>ssh</b>          |                                                                   |
| Step 4 | [no] ssh limit value                | (Optional) Limits the number of user logins on SSH.               |
|        | Example:                            | <i>value</i> : The user login limit value. The range is from 0 to |
|        | Device(config)# <b>ssh limit 10</b> | 5.                                                                |
| Step 5 | exit                                | Exits global configuration mode.                                  |
|        | Example:                            |                                                                   |
|        | Device(config)# exit                |                                                                   |

|         | Command or Action                                                                               | Purpose                                                                    |
|---------|-------------------------------------------------------------------------------------------------|----------------------------------------------------------------------------|
| Step 6  | <pre>stop vty {all   vty_list}</pre>                                                            | (Optional) Removes logged-in users.                                        |
|         | Example:                                                                                        | • all: All logged-in users.                                                |
|         | Device# <b>stop vty all</b>                                                                     | • <i>vty_list</i> : Users on the VTY list only. The range is from 1 to 64. |
| Step 7  | crypto key generate rsa                                                                         | Configures the default key.                                                |
|         | Example:                                                                                        |                                                                            |
|         | Device# crypto key generate rsa                                                                 |                                                                            |
| Step 8  | crypto key zeroize rsa                                                                          | (Optional) Removes the key file.                                           |
|         | Example:                                                                                        |                                                                            |
|         | Device# crypto key zeroize rsa                                                                  |                                                                            |
| Step 9  | crypto key refresh                                                                              | (Optional) Activates the key.                                              |
|         | Example:                                                                                        |                                                                            |
|         | Device# crypto key refresh                                                                      |                                                                            |
| Step 10 | Use one of the following:                                                                       | (Optional) Downloads the key from the external key server                  |
|         | • load keyfile {public   private} tftp {inet   inet6}<br>server-ip filename                     | to this machine.                                                           |
|         | • load keyfile {public   private} ftp {inet   inet6}<br>server-ip filename username password    |                                                                            |
|         | Example:                                                                                        |                                                                            |
|         | Device# load keyfile public ftp inet<br>FE80::20A:5AFF:FE9B:1815%sw0                            |                                                                            |
| Step 11 | Use one of the following:                                                                       | (Optional) Uploads the local key to the key server.                        |
|         | • upload keyfile {public   private } tftp {inet   inet6}<br>server-ip filename                  |                                                                            |
|         | • upload keyfile {public   private } ftp {inet   inet6}<br>server-ip filename username password |                                                                            |
|         | Example:                                                                                        |                                                                            |
|         | Device# upload keyfile public ftp inet<br>FE80::20A:5AFF:FE9B:1815%sw0                          |                                                                            |

## Setting Up NMS login on an OLT

To set up NMS login on an OLT, perform this procedure.

#### Procedure

|        | Command or Action | Purpose                       |
|--------|-------------------|-------------------------------|
| Step 1 | enable            | Enables privileged EXEC mode. |

|        | Command or Action                         | Purpose                                                        |
|--------|-------------------------------------------|----------------------------------------------------------------|
|        | Example:                                  | Enter your password, if prompted.                              |
|        | Device> enable                            |                                                                |
| Step 2 | configure terminal                        | Enters global configuration mode.                              |
|        | Example:                                  |                                                                |
|        | Device# configure terminal                |                                                                |
| Step 3 | snmp-server {enable   disable}            | Enables the SNMP server.                                       |
|        | Example:                                  | To disable the SNMP server, run the <b>snmp-server disable</b> |
|        | Device(config)# <b>snmp-server enable</b> | command.                                                       |

## **Monitoring Device Logins**

Use the following commands to monitor device logins.

Table 1: Commands to Monitor Device Logins

| Command                         | Purpose                                      |
|---------------------------------|----------------------------------------------|
| show telnet                     | Displays the limit value of logged-in users. |
| show telnet client              | Displays the login client.                   |
| show arp anti interface         | Displays the state of the inteface.          |
| show ssh                        | Displays SSH configuration.                  |
| show ssh limit                  | Displays the number of users.                |
| show keyfile {public   private} | Displays the key file.                       |